## ! Danışmanlar, Ders Kayıtlanma işlemi yaparken Kayıt Yenileme (Ders Seçme<u>) İşlemleri</u> Öğrencinin Transkriptini kontrol etmeleri gerekmektedir. *I* Kayıt Yenileme Ders Seçme $\mathbf{T}$ İşlemleri menüsüne girdikten 4. Yarıyıl sonunda 1,80 barajına takılan sonra derslerini onaylayacakları öğrencilerin durumlarının kontrol edilmesi amasında: 1 | Kesin Kayıt Bekleyen: 0 | Tamamlanan: 1 | Öğr.İşl.Kayıtlamış: 0 Öğrencileri tek tek seçerek ders gerekmektedir. onaylama işlemlerine devam Bas Soyadı Kayıtlanma Şekli Sinif Yarıyıl edecekler. T T T T ÖSS yi kazanarak gelen 3 5 0 ▼ Transkript Anadal 2,65 Taslak Detaylı Yazdır ÖSS yi kazanerak gelen Transkript Anadal 3 5 0 1,65 Taslak Detaylı Yazdır ▼ Transkript Anadal ÖSS yi kazanarak gelen 3 5 0 1,35 Taslak Detaylı Yazdır ÖSS yi kazanarak gelen 5 0 Detaylı ▼ Transkript Yazdır Anadal 2,26 Taslak ÖSS yi kazanarak gelen 3 16 1,08 Kayıt Tamamlandı Delaylı ▼ Transkript Yazdır Anadal ÖSS yi kazanarak gelen 3 5 Transkript Anadal 2,13 Taslak Detaylı Yazdır ▼ Transkript ÖSS yi kazanarak gelen 3 5 4 2.3 Danışman İnceleme Anadal Detaylı Yazdır S yi kazanarak gelen 3 5 0 0 Taslak Detaylı Transkript Yazdır S yi kazanarak gelen 3 5 0 2,8 Taslak Transkript Yazdır Detaylı Öğretim ücretini yatırmayan öğrenciler ilk önce harcını 3 5 Yatıracaklar daha sonra Ders Secme islemi S yi kazanarak gelen 0 2,26 Transkript Yazdır Taslak Detaylı yapacaktırlar. S yi kazanarak gelen 3 5 0 1,49 Taslak Transkript Yazdır Detavlı Bu durumda ki öğrenciler ve hiç işlem yapmayan 5 S yi kazanarak gelen 3 0 0,9 Taslak Detaylı Transkript Yazdır öğrenciler taslak aşamasına gözükürler. 5 1.63 ▼ Transkript S yi kazanarak gelen 3 0 Taslak Detaylı Yazdır S yi kazanarak gelen 3 5 0 2.11 ▼ Transkript Taslak Detaylı Yazdır OSS yi kazanarak gelen 3 5 0 2,53 Taslak Detaylı Transkript Yazdır Anadal Anadal ÖSS yi kazanarak gelen 3 5 0 2,73 Taslak Detaylı Transkript Yazdır ÖSS yi kazanarak gelen 3 5 0 Anadal 1,38 Taslak Detaylı Transkript Yazdır ÖSS yi kazanarak gelen 3 5 0 Yazdır Anadal 2,31 Taslak Detaylı Transkript ÖSS yi kazanarak gelen 3 5 0 2,74 Taslak Yazdır Anadal Detaylı Transkript ÖSS yi kazanarak gelen 3 5 0 Anadal 1,92 Taslak Detaylı Transkript Yazdır

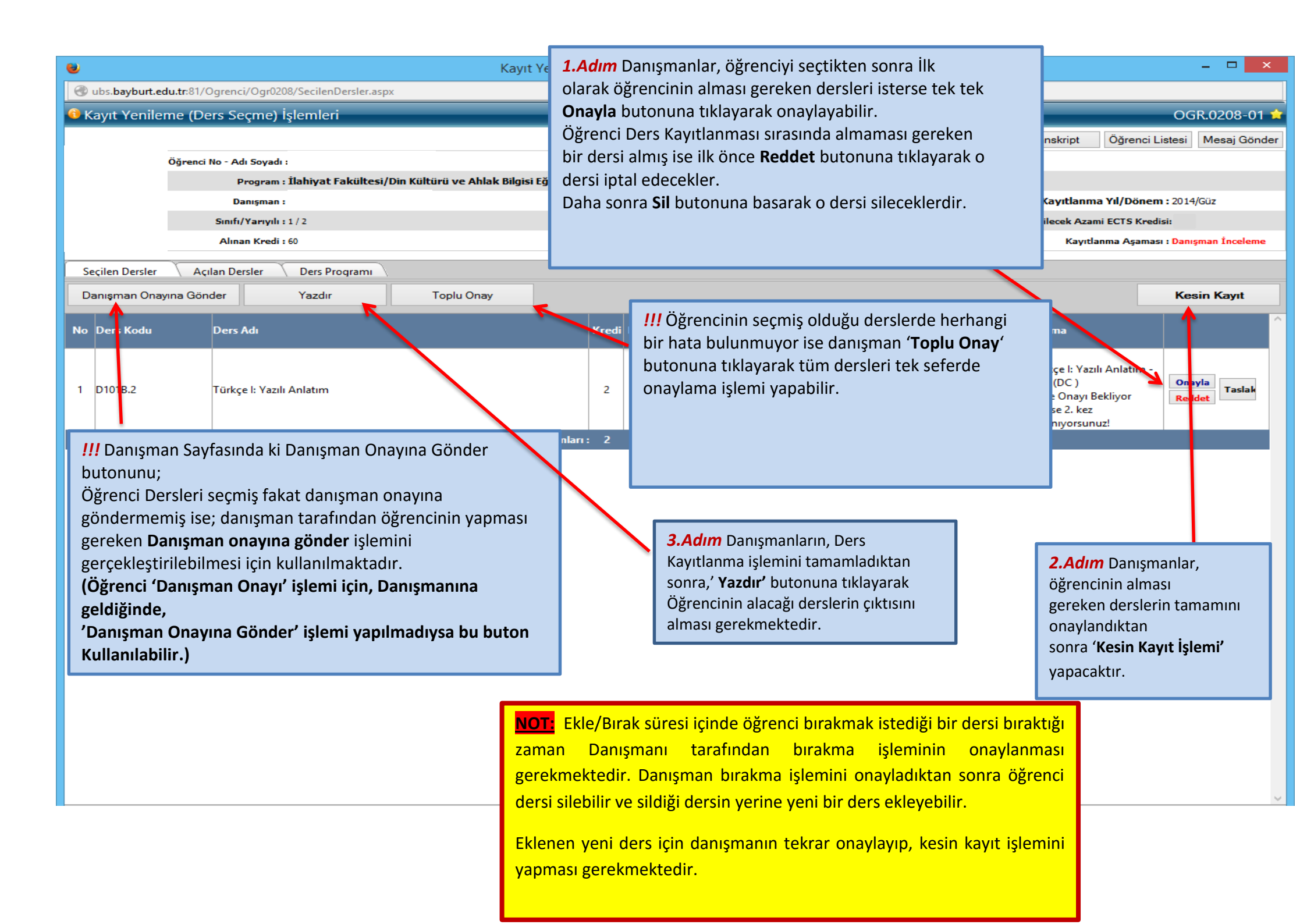

| ۲                                                                                         | Kayıt Yenileme (Ders Seçme) İşlemleri - Mozilla Firefox                                                           | _ 🗆 🗙                            |
|-------------------------------------------------------------------------------------------|----------------------------------------------------------------------------------------------------|----------------------------------|
| 🛞 ubs. <b>bayburt.edu.tr</b> :81/Ogrenci/Ogr0208/AcilanDersler.aspx                       |                                                                                                    |                                  |
| 😚 Kayıt Yenileme (Ders Seçme) İşlemleri                                                   |                                                                                                    |                                  |
|                                                                                           |                                                                                                    | Gelen Mesajlar (10) Mesaj Gönder |
| iğrenci No - Adı Soyadı                                                                   | h:                                                                                                    |                                  |
| Program                                                                                   | ı : İlahiyat Fakültesi/Din Kültürü ve Ahlak Bilgisi Eğitimi /İlköğretim Din Kültürü ve Ahlak Bilgisi Öğretmenliği |                                  |
| Danışman<br>Sınıfı / Yamırlı                                                              | 60N0+281                                                                                                    | Kayıtlanma Yıl/Dönem : 2014/Güz  |
| Alınan Kredi                                                                              | i : :60 Tamamlanan Kredi : :60                                                                                    | Kayıtlanma Aşaması : Taslak      |
| Secilar Davidas - Davidas - Davidas - Davidas                                             |                                                                                                    |                                  |
| Secilenleri Ekle                                                                          | Des Program                                                                                                    |                                  |
|                                                                                           |                                                                                                    |                                  |
| Seç Ders Kodu Ders Adı       Ders Kodu     Ders Adı       D215B     SEÇMELİ I             | Kredi ECTS Ogretim Uyesi Açıklama   3 3 0 alınabilecek ders sayısı:1 (Müfredat Dönemi: 3)                         |                                  |
| SeçDers Kodu 🛛 Ders Adı                                                                   | Tekrar KrediEctsÜcret Öğretim Üyesi                                                                               | Açıklama                         |
| D215.1B İslam Bilim Tarihi                                                                | Seçiniz v 3 3 0 Jahr                                                                                              |                                  |
| D215 28 Elective Discharge Teleciblesi                                                    |                                                                                                    |                                  |
|                                                                                           |                                                                                                    |                                  |
|                                                                                           | Bayburt Üniversitesi Önlisans ve Lisans Eğitim Öğretim Yönetmeliği Madde 29                                       | 9/(4)                            |
|                                                                                           | Öğrenciler tekrar etmek zorunda oldukları secmeli ders grubu altında birden f                                     | azla                             |
|                                                                                           | secmeli ders acılması durumunda: daha önce basarısız oldukları secmeli de                                         | orsin                            |
|                                                                                           |                                                                                                    |                                  |
| yerine, seçmeli derslerin birini alabilirler. Bu takdırde, önceki ders ve çalışmalar için |                                                                                                    | ıçın                             |
| kullanılmış haklar yeniden kullanılmaz. Bu nedenle seçmeli dersler açılan derslerde       |                                                                                                    | erde                             |
|                                                                                           | ver almakta olup öğrenciler tekrar etmeleri gereken secmeli ders grubunun altır                                   | ndan                             |
|                                                                                           | dersi seceret denismen onevine göndermelidirler. Du durumdeki öğreneilerin                                        | dora                             |
|                                                                                           | derst seçerek damşınan onayına göndermendiner. Bu durumdaki öğrenenerin                                           | uers                             |
|                                                                                           | kayıtlanmalarının tarafınızca kontrol edilmesi gerekmektedir.                                                     |                                  |
|                                                                                           |                                                                                                    |                                  |
|                                                                                           | Biighermize                                                                                                    |                                  |
|                                                                                           |                                                                                                    |                                  |
|                                                                                           |                                                                                                    |                                  |

## T.C. BAYBURT ÜNİVERSİTESİ - TESTBAYBURT ÜNİVERSİTESİ - TEST 2014-2015 GÜZ YARIYILI KAYIT YENİLEME FORMU (Anadal)

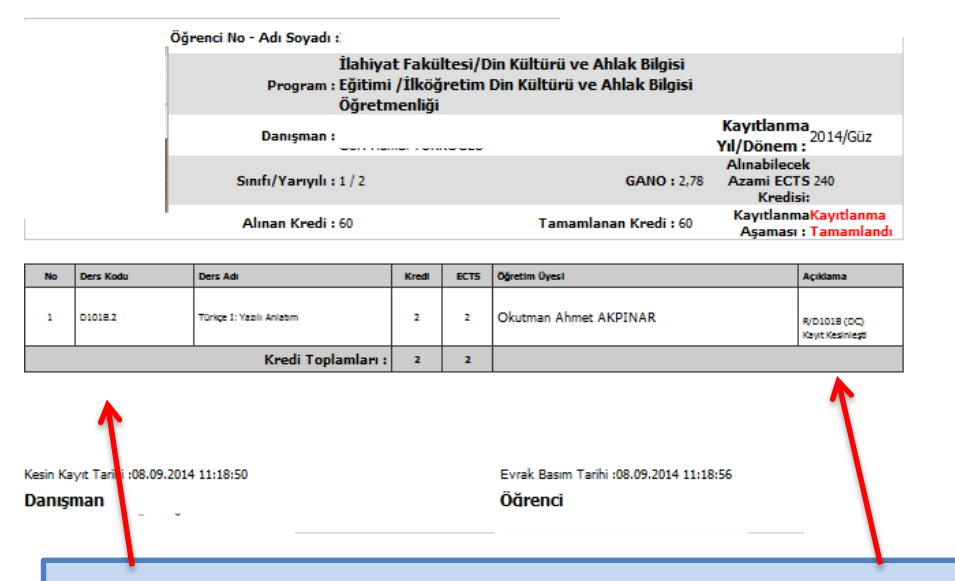

**4.Adım:** Yazıcıdan öğrencinin o dönem alması gereken derslerin çıktısı alındıktan sonra çıktı Öğrenci ve Danışman tarafından imzalanarak bir nüshası öğrencide diğer nüshası danışman da kalacaktır.